### Selecting through Channel/Category List

Select the List > Select the desired cat-

#### egory and channel.

| ଜ    | Jan 1          | 12:00 AM |      |   |
|------|----------------|----------|------|---|
| • Po | p2K            |          | Menu | U |
| All  | Channels       |          |      |   |
| Po   | P              |          |      |   |
| Ro   | ck             |          |      |   |
| Hip  | -Hop/R&B       |          |      |   |
| Da   | nce/Electronic |          |      |   |
| ଜ    | Jan, 1         | 12:00 AM |      |   |
| • Po | ρZK            |          | Menu | U |

Select the desired category and the channel. Once selected, the previous screen will be restored and the selected channel will begin playing. If you select the Skip button, you can scan channels using the SEEK TRACK key or the TUNE knob by skipping the channels that you chose to skip.

### **Direct Tune**

| ර Jar       | n. 1 12 | :00 AM |     |
|-------------|---------|--------|-----|
| 👼 Direct Tu | ne      |        | đ   |
|             |         |        |     |
| 1           | Z       | E      | Ø   |
| 4           | 5       | 6      | άř. |
| 7           | В       | 9      | UN. |
|             | 0       |        |     |

Enter the number of the channel you want to receive.

## **Viewing Menu**

Using the Menu button on the right, you can view the program schedule and information about the Featured Favorites provided by SiriusXM<sup>TM</sup>.

| 6 | 1                 | lan. | 1  | 12:0                  | 00 ам   |         | _    |   |
|---|-------------------|------|----|-----------------------|---------|---------|------|---|
| Ē | a Radio           |      |    |                       | Presets | List    | Menu | U |
|   | FM 87.5           |      | 1  |                       | -       |         | -    |   |
|   | AM 530            |      | SX | M 14 Pc               | Dp2     |         |      |   |
| Э | 5XM 1<br>Preview  | -HIC | 20 | Destiny's<br>Sau Mu f | Ch Soun | d Setti | ngs  |   |
| 4 | Press<br>and hold | Ð    | 10 | Рор                   |         |         |      |   |
| 5 | Press<br>and hold | Ð    |    | Band                  | Direct  | Tune    | 5ca  | n |

#### What is on My Presets? (Program Schedule)

| ଇ    | Jan, 1                     | 12:00 AM                               |   |  |
|------|----------------------------|----------------------------------------|---|--|
| ti   | 🗐 What is on My Presets? 5 |                                        |   |  |
| 1 We | ed, May 21 ET              | 12:00 AM                               | > |  |
| 16   | Blend                      | The Blend 3<br>11:00 pm - 11:00 pm     |   |  |
| 19   | Elvis                      | BRock: Memories<br>11:00 pm - 2:00 am  |   |  |
| 22   | PearlJam                   | Pearl Jam<br>11:00 pm - 1:00 am        |   |  |
| 24   | Margvlle                   | Radio Margaritav<br>11:00 pm - 5:00 am |   |  |

You can select Menu to see program information and the schedules of broadcast channels listed in the presets.

| Name                          | Description                                                                                                    |  |
|-------------------------------|----------------------------------------------------------------------------------------------------|--|
| 1 Change<br>Broadcast<br>Date | By selecting this option, you can select a broad-<br>casting date.<br>Broadcast information will be provided for one<br>week from the current date.                                                                                                    |  |
| 2 Preset                      | <ul> <li>Shows saved presets for user selection</li> <li>A total of 40 frequencies for SiriusXM<sup>™</sup> modes can be displayed.</li> </ul>                                                                                                    |  |
| Program<br>Information        | <ul> <li>Shows you the program titles to be broadcasted at the time that you have chosen.</li> <li>Select a program to see more details.</li> <li>If there is more information on the program you selected, an arrow button will be displayed on the right of the list. You can see more program information by selecting the arrow button.</li> </ul> |  |

#### **Featured Favorites**

| ଜ | Jan,        | 1        | 12:00 AM |   |
|---|-------------|----------|----------|---|
| ۲ | Featured Fa | avorites |          | U |
|   | NBA Playoff | s        |          |   |
|   | Family      |          |          |   |
|   | NHL Playoff |          |          |   |
|   |             |          |          |   |
|   |             |          |          |   |

Featured Favorites feature allows SiriusXM<sup>™</sup> to broadcast additional presets.

- Example 1: "Martha's Favorites" may represent Martha Stuart's favorites presets on her radio.
- Example 2: During holidays, "Holiday Music" may represent all the SiriusXM<sup>™</sup> channels that are playing the holiday music for easy access by users.

Multiple sets Featured Favorites data can be broadcast by SiriusXM<sup>™</sup> and can change from time to time.

## USB

### Before Playing a USB MP3

Connect the USB device after turning on the engine. The USB device may become damaged if it is already connected when the ignition is turned on.

- Files that are not standard format music/image files will not be played.
- For MP3/WMA/OGG files, only music files with compression rates between 8Kbps ~ 320Kbps can be played.
- Heed caution to static electricity when connecting/disconnecting external USB devices.
- Encoded MP3 Players will not be recognized when connected as an external device.
- When connecting an external USB device, the device may not properly recognize the USB is in some states.
- Only products formatted with byte/sectors under 64Kbyte will be recognized.
- USB devices, formatted to the FAT12, FAT16, or FAT32 file system, are recommended. File systems other than FAT12, FAT16, FAT32, exFAT, and NTFS are not supported.
- Some USB devices may not be supported due to compatibility issues.

- Take caution so that the USB connector does not come in contact with body parts or objects.
- Repeated connecting/disconnecting of USB devices within short periods of time may result in product malfunction.
- Make sure to connect/disconnect external USB devices with the audio power turned off.
- The amount of time required to recognize the external USB device may differ depending on the type, size, or file formats stored on the USB.
- The use of USB devices for purposes other than playing music and image files is prohibited.
- Do not use the USB I/F to charge batteries or USB accessories that generate heat. Such acts may lead to worsened performance or damage to the device.
- The device may not recognize the USB device if separately purchased USB hubs and extension cables are being used. Connect the USB directly with the multimedia terminal of the vehicle.
- When using mass storage USB devices with separate logical drives, only files saved to the root drive can be played.
- When application programs are installed to specific USBs, files may not properly play.

- The device may not operate normally if MP3 Players, cellular phones, digital cameras, or other electronic devices (USB devices not recognized as portable disk drives) are connected with the device.
- Charging through the USB may not work for some mobile devices.
- The device may not support normal operation when using a USB memory type besides Metal Cover Type USB Memory.
- The device may not support normal operation when using formats such as HDD Type, CF, or SD Memory.
- When playing iPods, please use a dedicated iPod car cable.
- Normal operation cannot be guaranteed when other cables are being used.
- The device will not support files locked by DRM (Digital Rights Management).
- USB memory sticks used by connecting an Adaptor (SD Type or CF Type) may not be properly recognized.
- Only use Plug type connector products, as shown in the figure below.
- To play USB MP3, the USB device must be connected to the USB port in the front multibox. The USB port in the center console storage (if equipped) is for charging only.

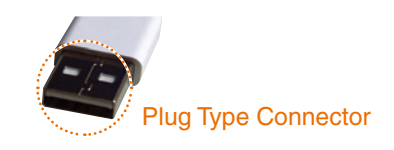

| Product Name       | Manufacturer   |  |
|--------------------|----------------|--|
| XTICK              | LG             |  |
| BMK                | BMK Technology |  |
| SKY-DRV            | Sky Digital    |  |
| TRANSCEND JetFlash | Transcend      |  |
| Sandisk Cruzer     | SanDisk        |  |
| Micro ZyRUS        | ZyRUS          |  |
| NEXTIK             | Digiworks      |  |

#### **1** Information

 Problems that occur through use of USB devices not listed within the above table are not covered by the product warranty.

## Supported USB MP3 music specifications

| Name                       | Description                                                                                                    |  |
|----------------------------|----------------------------------------------------------------------------------------------------|--|
| MP3 File<br>Specification  | Specification: MPEG1 AUDIO LAYER 3                                                                                                    |  |
| Recommended                | Acceptable sampling frequency: 32, 44.1, 48 (kHz)                                                                                                    |  |
| Bit Rates and Sampling     | Acceptable bit rate: 32, 40, 48, 56, 64, 80, 96, 112, 128, 160, 192, 224, 256, 320 (Kbps)                                                                                                    |  |
| Frequency                  | 96, 128, 192 Kbps fixed bit rate/44.1kHz                                                                                                    |  |
| ID3 Tag                    | Supports ID3v1.0 and ID3v1.1, ID3v2.2, ID3v2.3, ID3v2.4 ID3 tags                                                                                                    |  |
| Detailed<br>Specifications | Maximum directory layers: 20 layers<br>Maximum length of folder name/file name: 255Bytes<br>Supported characters for folder name/file name:<br>Alphanumeric characters, Korean standard charac-<br>ter set 2,350 characters, Simplified Chinese 4888<br>characters<br>Maximum number of folders which can be stored<br>onto one USB: 2000 folders (including ROOT)<br>Maximum number of files which can be stored onto<br>one USB: 8000 |  |

#### **i** Information

• The sound quality of MP3 files that use bitrates exceeding 192 Kbps cannot be guaranteed. When using files without fixed bit rates, some features (FF/REW features) may not properly operate.

## **USB Music**

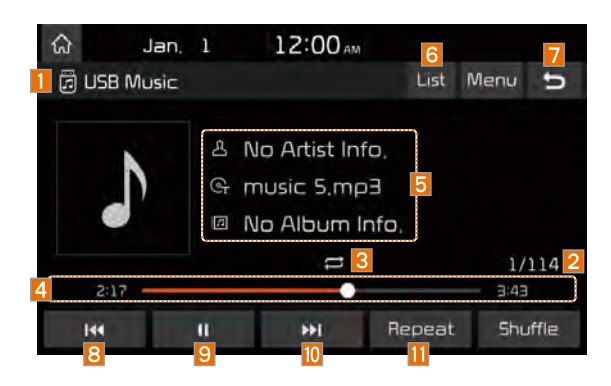

| Features         | Description                                                       |  |
|------------------|-------------------------------------------------------------------|--|
| 1 Mode           | Displays the current operating mode                               |  |
| 2 File Index     | Shows the current file/total files within the USB                 |  |
| 3 Repeat/Shuffle | From Repeat/Shuffle, displays the current oper-<br>ating function |  |
| 4 Play Time      | Displays the current play time/total play time                    |  |
| 5 Song Info      | Displays the artist/title/album info                              |  |
| 6 List           | Moves to the list screen                                          |  |
| Back Button      | Converts to basic mode screen                                     |  |

| Features        | Description                                                                                                    |  |  |
|-----------------|----------------------------------------------------------------------------------------------------|--|--|
| 8 Previous File | <ul> <li>If button is pressed (less than 0.8 seconds):<br/>Moves to the previous file or play the current<br/>file from the beginning (Depends on the play<br/>time)</li> <li>If play time is less than 3 seconds, moves to<br/>previous file</li> <li>If play time is more than 3 seconds, play the<br/>current file from the beginning</li> <li>If button is pressed (over than 0.8 seconds) it<br/>rewinds the track</li> </ul> |  |  |
| 9 Play/Pause    | Plays/pauses the current file                                                                                                    |  |  |
| 10 Next File    | <ul> <li>If button is pressed (less than 0.8 seconds):<br/>Moves to the next file.</li> <li>If button is pressed (over than 0.8 seconds): It<br/>fast-forwards the track.</li> </ul>                                                                                                    |  |  |
| 11 Repeat       | <ul> <li>Repeats the current file</li> <li>If select the song in the file tab on the list screen: Select the Repeat button to switch between repeating one song, repeating folder, and turning repeat off</li> <li>If select the song in the other tabs on the list screen: Select the Repeat button to switch between repeating one song and turning repeat off</li> </ul>                                                        |  |  |

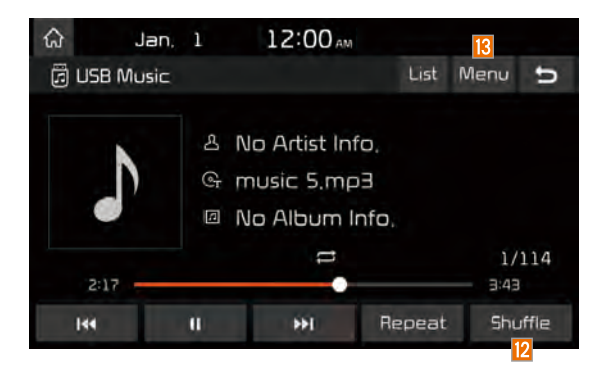

| Features  | Description                                                                                                    |  |  |
|-----------|----------------------------------------------------------------------------------------------------|--|--|
| 2 Shuffle | <ul> <li>Plays files in random order</li> <li>If select the song in the file tab on the list screen: Select the Shuffle button to switch between Shuffle Folder, Shuffle All, and turning shuffle off</li> <li>If select the song in the other tabs on the list screen: Select the Shuffle button to switch between Shuffle Category and turning shuffle off</li> </ul> |  |  |
| 🔞 Menu    | <ul> <li>Hide Current File: a selected file can be deleted. Deleted file can be found in the "Hidden_" folder.</li> <li>This function is only supported when USB format is compatible with FAT16 or FAT32.</li> <li>Sound Settings: Moves to the Sound Settings.</li> </ul>                                                                                             |  |  |
| 14 TUNE   | <ul> <li>Turn the TUNE knob to search a desired track. If the desired track is displayed, select the TUNE knob to play the track.</li> <li>If you do not anything with the TUNE knob for 5 seconds of searching tracks, the track info for the current track is restored.</li> </ul>                                                                                    |  |  |

| ය Ja              | an, 1 12:00 AM  | 5 3    |
|-------------------|-----------------|--------|
| 回 List            |                 | Menu 🕤 |
| File              | 🖸 Music 🚺       |        |
| Artist            | 🕑 music 1,mp3 🙎 |        |
| Song              | n music 4.mp3   |        |
| Album             | nusic 5.mp3     |        |
| Recently<br>Added | nusic 6.mp3     |        |

| Features                    | Description                                                                                                    |
|-----------------------------|----------------------------------------------------------------------------------------------------|
| Folder/<br>Category Name    | Displays folder/category name in the list                                                                                                    |
| 2 Current Song              | Displays the current playing file name                                                                                                    |
| 3 Back Button               | Converts to basic mode screen                                                                                                    |
| 4 Upper Folder/<br>Category | Moves to Upper Folder/Category                                                                                                    |
| 5 Menu                      | Now Playing: When moving to a different list<br>screen, moves to the list page where the cur-<br>rent file is located (Becomes disabled when the<br>current list includes the current file)                                             |
| 6 Search Menu               | Search songs by the list type.                                                                                                    |
| 7 SEEK/TRACK                | <ul> <li>If button is pressed (less than 0.8 seconds):<br/>Plays previous/next track</li> <li>If button is pressed (over than 0.8 seconds):<br/>Moves to play screen, and then it will rewind<br/>or fast-forward the track.</li> </ul> |
| 3 TUNE                      | Turn the TUNE knob to move the focus to the previous/next list. If the desired track is displayed, press TUNE knob to play the track.                                                                                                   |

## iPod

#### **Using iPod Devices**

- iPod is a registered trademark of Apple Inc.
- iPod mode will not operate if the connected iPod cannot be recognized due to operation of unsupported versions that do not support related protocols, iPod abnormalities, or iPod device defects. Some iPods with unsupported communication protocols may not properly operate with the Multimedia system.
- For fifth generation iPod Nano devices, the iPod may not be recognized when the battery level is low. Please charge the iPod for use.
- Search/play orders shown within the iPod device may differ with the orders shown within the Multimedia system.
- If the iPod malfunctions due to an iPod device defect, reset the iPod and try again. (To learn more, refer to your iPod manual)

- If repeatedly connect and disconnect iPod/iPhone to the Multimedia system with USB cable in a short time, it may cause abnormal operation.
- The time for recognition of iPod/iPhone may vary depending on device type, firmware version and iOS version.
- For some iPod Touch and iPhone devices, connecting Bluetooth<sup>®</sup> while the iPod is operating may result in discontinued iPod sound. When such devices with Bluetooth<sup>®</sup> support are connected, this problem occurs as the sound source is changed from the Dock Connector (USB connector cable) to Bluetooth.
- To prevent this symptom, Bluetooth Audio function in the Multimedia system is limited if iPod/iPhone is connected to the system through both cable and Bluetooth. To listen to the iPod sound, use either iPod menu with USB connection or Bluetooth Audio with Bluetooth connection.

- To listen to the iPod sound, reconnect the USB cable or change the audio output settings in iPod/iPhone to Dock.
- In order to use the iPod while operating the keys, you must use a dedicated iPod cable. (the cable that is supplied when purchasing iPod/ iPhone products)
- During ACC ON state, connecting the iPod through the iPod cable (The cable that is supplied when purchasing iPod/ iPhone product.) will charge the iPod through the head unit.
- \* The use of genuine iPod cables supplied by Apple is recommended. (The use of other products may result in noise or abnormal operation.)
- \* To play iPod music through cable connection, the iPod/USB cable must be connected to the USB port in the front multibox. The USB port in the center console storage (if equipped) is for charging only.

- When connecting with the iPod cable, make sure to fully insert the jack to prevent communication interference. If the iPod is connected to the vehicle while it is playing, a high pitch tone may sound for about 1~2 seconds immediately after connection. If possible, connect the iPod to the vehicle with the iPod stopped/paused.
- Within iPhones, streaming audio and iPod control may occasionally conflict.
   If problems persist, remove the iPhone and connect again.
- When connecting to iPod Nano/Classic, the Kia Motor logo appears on the Apple device. For the iPod Nano 6 generation, however, the logo image does not appear since it is not supported. Also, all iPhone and iPod Touch products do not support this function.

- In Apple's iOS 6.0 version or later, Podcast and Audiobook media files are designed to be played with the Podcasts and iBooks applications specifically designed for Apple products. If the Apple device does not provide the Podcast and Audiobook lists, the playlist may not be displayed and played in the iPod mode.
- If the Apple Podcasts and iBooks apps are not installed on the Apple device, but the Apple device provides the Podcast and Audiobook lists, you can play files in other categories in iPod mode.
- The screen of multimedia system can be different when you run other music players (e.g. iHeartRadio) on your connected device.

## <u> </u> Caution

- While using a connected iPhone/iPod Touch device, it may not operate normally if the user changed some functions in the device.
- When calling with an iPhone connection, song may stop playing due to an Apple device feature. If sound does not resume after the call is terminated, check the device status.
- If lots of songs have the same information, skipping may occur when previous/ next song is executed due to an Apple device feature. Also problems may occur depending on device type or iOS version.
- If lots of songs have the same information, the song that plays may be different between the system and the Apple device. Reset the device or delete the same songs in the Apple device using iTunes.

- If you control pause, repeat, shuffle, or seek songs when the play time is less than 3s before the song is finished playing, it may occur difference of playing song between the Multimedia system and Apple device. Access to iPod music from another mode or pause a song and then play a song again in Apple device.
- If the iPhone/iPod Touch supports Bluetooth, the Apple device will not be able to use the Bluetooth function if the device is connected through both the USB port and via Bluetooth. Disconnect the USB connection then use Bluetooth Audio.
- If iPod/iPhone connected to the Multimedia system through both USB and AUX. iPod/iPhone keeps output sound via AUX, thus it may occur sound will not output in iPod mode.

- If AUX cable connected to iPod/iPhone but not connect to the Multimedia system, it may occur sound will not output in iPod mode due to iPod/iPhone's feature. Especially, if you use AUX cable like pictures, this problem may occur.
- Disconnect AUX cable from iPod/iPhone first, then connect to the Multimedia system via USB. Or change settings to "Dock" in iPod/iPhone.
- If connect to the Multimedia system while podcast or iTunes music downloading to iPod/iPhone, it may occur some problems when you select song in the list. Reconnect iPod/iPhone to the Multimedia system when downloading is finished or the file deleted.
- If connect to the Multimedia system while sync, it may occur some problems. Try to use iPod/iPhone connection after sync complete. (To learn more, refer to your iPod manual)

## <u> C</u>aution

- iPhone and iPod Touch devices are guaranteed to work normally on iOS 9.3.2 or below. However, they may not work normally on future iOS versions as their operations have not yet been tested.
- We recommend that your Apple device uses the latest firmware since some problems may occur due to an outdated firmware or other software related issues.

| Туре         | 1G                                                  |          | 2G    | ;     | 3G       | 40            | à       | 5G        | 6G              |            | 6.5G           |        |        | 7G      |    |
|--------------|-----------------------------------------------------|----------|-------|-------|----------|---------------|---------|-----------|-----------------|------------|----------------|--------|--------|---------|----|
| iPod Mini    |                                                     |          |       |       |          |               | Ne      | ot Sunno  | rtod            |            |                |        |        |         |    |
| iPod Shuffle |                                                     |          |       |       |          |               | INC     | n Suppo   | leu             |            |                |        |        |         |    |
| iPod Nano    | 0                                                   |          | 0     |       | 0        | 0             | )       | 0         | 0               | Not        | released       |        |        | 0       |    |
| iPod Touch   | O<br>(iOS 1.1 not suppo                             | orted)   | 0     |       | 0        | 0             | )       | 0         | 0               |            |                | Not re | leased |         |    |
| Туре         | 1G 2G                                               | 3G       | 40    | à     |          | 5G            |         |           | 6G              |            | 6.5G           |        |        | 7G      |    |
| iPad         |                                                     |          | ∩ (II | noble | a ta aba | arao N        | lot vor | ified No. | malopor         | tion not a | uorontoc       | d)     |        |         |    |
| iPad Mini    |                                                     |          | 0 (0  | nable |          | arge, iv      |         | meu, No   | mai opera       |            | Juaraniee      | u)     |        |         |    |
| iPod Classic | Not Si                                              | upported |       |       | (iPoc    | ں<br>d with ۱ | Video)  | (iPc      | O<br>d Classic) | (iPo       | O<br>d Classic | )      | Not r  | eleased |    |
| Туре         | 3G                                                  | 3GS      | 4     | 45    | 3        | 5             | 5C      | 5S        | 6               | 6+         | 6S             | 6S+    | SE     | 7       | 7+ |
| iPhone       | Not verified,<br>Normal operation<br>not guaranteed | 0        | 0     | 0     | )        | 0             | 0       | 0         | 0               | 0          | 0              | 0      | 0      | 0       | 0  |

## iPod

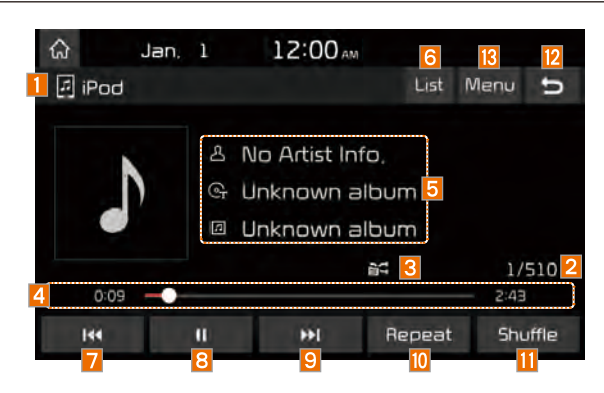

| Features         | Description                                                       |
|------------------|-------------------------------------------------------------------|
| 1 Mode           | Displays the current operating mode                               |
| 2 Song Index     | Shows the current song/total songs                                |
| 3 Repeat/Shuffle | From Repeat/Shuffle, displays the current oper-<br>ating function |
| 4 Play Time      | Displays the current play time/total play time                    |
| 5 Song Info      | Displays the artist/title/album info                              |
| 6 List           | Moves to the list screen                                          |

| Features        | Description                                                                                                    |
|-----------------|----------------------------------------------------------------------------------------------------|
| 7 Previous File | <ul> <li>If button is pressed (less than 0.8 seconds):<br/>Moves to the previous file or play the current<br/>file from the beginning (Depends on the play<br/>time)</li> <li>If play time is less than 3 seconds, moves<br/>to previous file</li> <li>If play time is more than 3 seconds, play<br/>the current file from the beginning</li> <li>If button is pressed (over than 0.8 seconds) it<br/>rewinds the track</li> </ul> |
| 8 Play/Pause    | Plays/pauses the current file                                                                                                    |
| 9 Next File     | <ul> <li>If button is pressed (less than 0.8 seconds):<br/>Moves to the next file.</li> <li>If button is pressed (over than 0.8 seconds): It<br/>fast-forwards the track.</li> </ul>                                                                                                    |
| 10 Repeat       | Repeats the current file<br>Select the Repeat button to switch between<br>repeating 1 track, and turning repeat off                                                                                                    |
| 11 Shuffle      | <ul> <li>Plays files in random order</li> <li>When selecting the Shuffle button, it changes to shuffle category → deactivate shuffle then repeat</li> <li>Shuffle Category: Shuffle song in the current category</li> </ul>                                                                                                    |
| 12 Back Button  | Move to home/previous mode screen                                                                                                    |
| 13 Menu         | Sound Settings: Moves to the Sound Settings.                                                                                                    |

| Features | Description                                                                                                    |
|----------|----------------------------------------------------------------------------------------------------|
| 14 TUNE  | <ul> <li>Turn the TUNE knob to search a desired track. If the desired track is displayed, press the TUNE knob to play the track.</li> <li>If you do not anything with the TUNE knob for 5 seconds of searching tracks, the track info for the current track is restored.</li> </ul> |

| ŝ        | Jan. 1 12:00 AM      | 3 |
|----------|----------------------|---|
| 🗉 List   |                      | U |
| Playlist | Phone Name           |   |
| Artist   | J. 07                |   |
| Song     | .≓ 08 <mark>2</mark> |   |
| Album    | 10 P                 |   |
| Other    | JI 10                |   |

| Features         | Description                                                                                                    |
|------------------|----------------------------------------------------------------------------------------------------|
| Category Name    | Displays the category name                                                                                                    |
| 2 Category List  | Displays the contents of selected category<br>If there are many items in the list, items are<br>added in order and the scroll bar on the right<br>is adjusted accordingly.                                                              |
| Back Button      | Converts to basic mode screen                                                                                                    |
| 4 Upper Category | Moves to Upper Category                                                                                                    |
| 5 Search Menu    | Search songs by the list type.                                                                                                    |
| 6 SEEK/TRACK     | <ul> <li>If button is pressed (less than 0.8 seconds):<br/>Plays previous/next track</li> <li>If button is pressed (over than 0.8 seconds):<br/>Moves to play screen, and then it will rewind<br/>or fast-forward the track.</li> </ul> |
| 7 TUNE           | Turn the TUNE knob to search a desired track. If the desired track is displayed, press the TUNE knob to play the track. If you do not anything with the knob for 5 seconds, the TUNE knob search will be terminated.                    |

## AUX

#### **Connecting an External Device**

If an external device connector is connected with the AUX terminal, then AUX mode will automatically operate. Once the connector is disconnected, the previous mode will be restored.

- AUX mode can be used only when an external audio player has been connected.
- The AUX volume can also be controlled separately through the connected device.

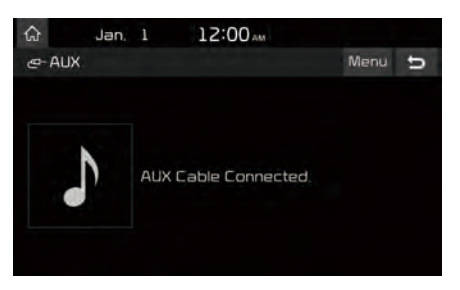

#### **NOTICE**

- If only a cable is connected to the AUX without an external device, the mode will be changed to AUX, but noise may occur. When an external device is not being used, remove the connector jack.
- When the external device power is connected to the power jack, playing the external device may output noise. In such cases, disconnect the power connection before use.

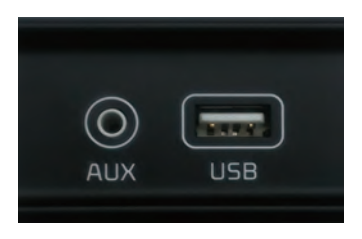

\* The actual image in the vehicle may differ from the illustration.

## Bluetooth® Audio

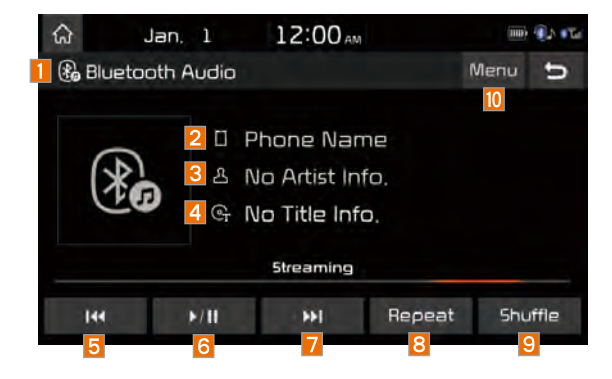

| Features     | Description                         |
|--------------|-------------------------------------|
| 1 Mode       | Displays the current operating mode |
| 2 Phone Name | Displays name of connected phone    |
| Artist Info  | Name of current artist              |

| Features        | Description                                                                                                    |
|-----------------|----------------------------------------------------------------------------------------------------|
| 4 Title         | Name of current song                                                                                                    |
| 5 Previous File | <ul> <li>If play time is less than 3 seconds, moves to the previous file</li> <li>If play time is more than 3 seconds, plays the current file from the beginning</li> <li>This function may differ depending on the model of mobile phone.</li> </ul> |
| 6 Play/Pause    | Plays/Pauses Bluetooth Audio                                                                                                    |
| 7 Next File     | Moves to the next file                                                                                                    |
| 8 Repeat        | <ul><li>Repeats the current file.</li><li>This function may differ depending on the model of mobile phone.</li></ul>                                                                                                    |
| 9 Shuffle       | <ul><li>Plays files in random order.</li><li>This function may differ depending on the model of mobile phone.</li></ul>                                                                                                    |
| 10 Menu         | <ul> <li>Connections: Moves to the Bluetooth Settings<br/>screen. You can pair a new device or change/<br/>delete paired device(s).</li> <li>Sound Settings: Moves to the Sound Settings.</li> </ul>                                                  |
| 11 SEEK/TRACK   | Plays the previous/next file                                                                                                    |
| 12 TUNE         | TUNE is not supported                                                                                                    |

#### i Information

- Artist info and Title may not be supported by mobile phone.
- While in use of other functions after connecting your mobile phone through a USB cable, the Bluetooth audio is disabled.

## **Bluetooth Connection Settings**

Settings for pairing, connection and disconnection of a Bluetooth device.

| ଜ             | Jan.      | 1       | 12:00 AM |    |      |         | 1. 174 |
|---------------|-----------|---------|----------|----|------|---------|--------|
| <li>Blue</li> | ietooth C | onnecti | on       |    |      | Help    | U      |
|               |           |         |          |    |      | Disconn | ect    |
|               |           |         |          |    |      |         |        |
|               |           |         |          |    |      |         |        |
|               |           |         |          |    |      |         |        |
|               |           |         |          |    |      |         |        |
|               | Add N     | ew      |          | De | lete | Devices |        |

• In Bluetooth Audio play screen, select

Menu and then Connections

#### **i** Information

- If the music in the mobile phone is not played after changing to audio streaming mode, press the play button. Thus check if the music is playing in the Bluetooth device after changing to audio streaming mode. Audio streaming may not be supported for some mobile phones.
- Please check the Bluetooth compatibility in below website: KIA Motors Corporation http://www.kia.com

# part.3 Bluetooth

Before Using the Bluetooth<sup>®</sup> Handsfree Bluetooth Connection Bluetooth Phone

## Bluetooth

# Before Using the Bluetooth® Handsfree

## What is *Bluetooth*<sup>®</sup> Wireless Technology?

- Bluetooth<sup>®</sup> Wireless Technology refers to a short-distance wireless networking technology which uses a 2.45GHz frequency to connect various devices within a certain distance.
- Supported within PCs, external devices, Bluetooth<sup>®</sup> phones, PDAs, various electronic devices, and automotive environments, *Bluetooth<sup>®</sup>* Wireless Technology to be transmitted at high speeds without having to use a connector cable.
- Bluetooth<sup>®</sup> Handsfree refers to a device which allows the user to conveniently make phone calls with Bluetooth<sup>®</sup> mobile phones through the Multimedia system.

 The Bluetooth<sup>®</sup> Handsfree feature may not be supported in some mobile phones.
 For more information on mobile phone compatibility, visit the KIA Motor website
 KIA Motors Corporation: http://www.kia.com

#### **A** WARNING

#### - Distracted Driving

- Focus on the road while driving. The driver's primary responsibility is in the safe and legal operation of the vehicle. Drivers should not use any hand held devices or other equipment or vehicle systems that distract the driver during vehicle operation.
- Do not stare at the multimedia screen for long periods of time while driving. Staring at the screen for prolonged periods of time can lead to traffic accidents and can result in personal injuries.

## **Precautions for Safe Driving**

- Bluetooth<sup>®</sup> is a feature that enables drivers to make handsfree calls. Connecting the head unit with a Bluetooth<sup>®</sup> phone allows the user to conveniently make calls, receive calls, and manage the phonebook. Before using *Bluetooth<sup>®</sup>* Wireless Technology, carefully read the contents of this user's manual.
- Excessive use or operations while driving may lead to negligent driving practices and be the cause of accidents. Do not operate the device excessively while driving.
- Viewing the screen for prolonged periods of time is dangerous and may lead to accidents. When driving, view the screen only for short periods of time.

## CAUTIONS upon Connecting Bluetooth<sup>®</sup> Phone

- Before connecting the head unit with the mobile phone, check to see that the mobile phone supports Bluetooth<sup>®</sup> features.
- Even if the phone supports Bluetooth<sup>®</sup> Wireless Technology, the phone will not be found during device searches if the phone has been set to hidden state or the Bluetooth<sup>®</sup> power is turned off. Disable the hidden state or turn on the Bluetooth<sup>®</sup> power prior to searching/ connecting with the head unit.
- If Auto Connection is used, the Bluetooth<sup>®</sup> phone is automatically connected when the ignition is turned on, making it unnecessary to have to connect the phone with the head unit every time.

- If you do not want automatic connection with your Bluetooth<sup>®</sup> device, turn the Bluetooth<sup>®</sup> feature off of the Bluetooth<sup>®</sup> device.
- Park the vehicle when connecting the head unit with the mobile phone.
- Bluetooth<sup>®</sup> connection may become intermittently disconnected in some mobile phones. Follow these steps to try again.
  - 1. Turn the Bluetooth<sup>®</sup> function within the mobile phone OFF/ON and try again.
  - 2. Turn the mobile phone power OFF/ ON and try again.
  - 3. Completely remove the mobile phone battery, reboot, and then again.
  - 4. Reboot the Multimedia System and try again.
  - 5. Delete all paired devices from both of Phone and Head Unit sides and then try again.

- The Handsfree call volume and quality may differ depending on the mobile phone.
- Pairing Bluetooth<sup>®</sup> devices and use of other Bluetooth<sup>®</sup> features are not supported when the vehicle is in motion. For safety, please first park your vehicle.
- If you continue having issue downloading your contacts to your vehicle, contact your mobile phone provider.

## **Bluetooth Connection**

### **Pairing a New Device**

Before you can use the Bluetooth feature, you must first pair/connect your mobile phone to your car.

Up to 5 Bluetooth devices can be paired. Only one Bluetooth device can be connected at a time.

## Pairing a New Device by Selecting Phone/Call

Press the **C** key in the steering wheel control. ► Pair your car after your mobile phone detects the Bluetooth device. ► Enter the passkey or accept the authorization popup. ► Connect Bluetooth.

## Pairing a New Device Through the Phone Settings

Press the SETUP key. ➤ Select Bluetooth.
➤ Select Bluetooth Connection. ➤ Select
Add New. ➤ Pair your car after your mobile phone detects the Bluetooth device. ➤ Enter the passkey or accept the authorization popup. ➤ Connect Bluetooth.

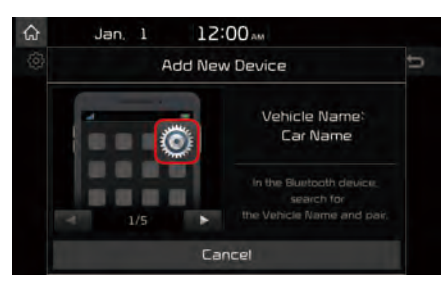

The default passkey is 0000.

The vehicle name above is an example. Check the actual information on the product.

## **Connecting Bluetooth Devices**

Connects the Bluetooth devices that you add.

## Connecting Devices by Selecting Phone/Call

Press the **C** key in the steering wheel control. ► Select the name of the device to connect. ► Connect Bluetooth.

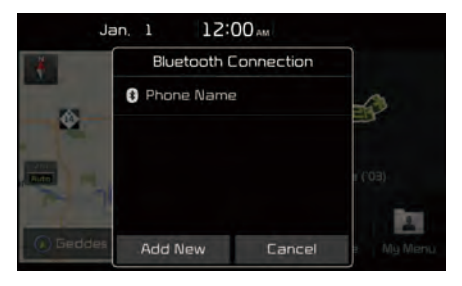

## Connecting Devices Through the Phone Settings

Press the SETUP key. ► Select Bluetooth.
► Select Bluetooth Connection. ► Select the name of the device to connect. ► Connect Bluetooth.

| ය Jan.                 | 1       | 12:00 AM |        | 🗩 🎲 🖓      |
|------------------------|---------|----------|--------|------------|
| <li>8 Bluetooth C</li> | Connect | ìon      |        | Help 🕤     |
|                        |         |          | 01 []  | Disconnect |
|                        |         |          |        |            |
|                        |         |          |        |            |
|                        |         |          |        |            |
|                        |         |          |        |            |
| Add N                  | lew     |          | Delete | Devices    |
|                        |         |          |        |            |

### Disconnecting Bluetooth Devices

Disconnects Bluetooth devices that are connected.

| Press    | s the             | SETU       | Р     | key. I  | Se   | elect | Bluet | ooth  |
|----------|-------------------|------------|-------|---------|------|-------|-------|-------|
| ► Se     | elect B           | luetoc     | oth ( | Ionnec  | tion | . 🕨 S | Selec | t the |
| name     | e of the          | e dev      | vice  | e to di | scor | nnec  | t.    |       |
|          |                   |            |       |         |      |       |       |       |
| ŝ        | Jan,              | 1          | 1     | 12:00   | M    |       |       | Sg Ta |
| <b>☆</b> | Jan.<br>Jetooth ( | 1<br>Ionne | ctio  | n       | м    |       | Help  | U 🚦   |

## Phone Name Disconnecting Bluetooth Device... Please wait.

### **Deleting Bluetooth Devices**

Deletes the Bluetooth devices that you added. Note that deleting a Bluetooth device will delete all Call History and Contact Info downloaded along with it.

| Press the  | SETUP     | key. 🕨   | Selec  | t Blu | etooth . |    |
|------------|-----------|----------|--------|-------|----------|----|
| Select     | Bluetooth | n Connec | tion . |       | Sele     | ct |
| Delete Dev | ices . 🕨  | Select   | the    | devi  | ce nar   | ne |
| to delete. | Select    | t Delete | 2.     |       |          |    |

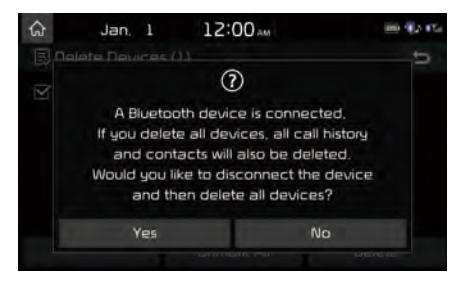